## Domains

## How to perform a domain pointing / parking?

1. Go to the control panel and click the "Aimed / Parked Domains" option.

2. On the next screen under "Create a New Parked Domain", you must fill in the field with the domain you want to point to (remember, the domain should be without http: //). Then click "Add Domain."

Note: The domain can not be created as an add-on in your control panel, otherwise the pointing will not work.

Unique solution ID: #2146 Author: MFORMULA Last update: 2017-03-22 15:29